## BLDSC サービス依頼マニュアル

①ARTWeb による依頼

平成 23 年 2 月作成

大学共同利用機関法人 情報・システム研究機構

国立情報学研究所

## ARTWeb による依頼

Web上に用意されているフォームに書誌事項等を直接入力する方法です。一度に1件の依頼だけが申し込めます。未 着の督促なども同じ画面から行います。

アクセス先 URL: <u>http://www.bl.uk/artweb</u> のフォームに,以下の手順で必要事項を入力します。

【注意】 SUBMIT THE REQUEST をクリックすると、依頼はすぐに BLDSC へ送られます。確認画面はありませんので 送信する前に画面コピーを保存しておくことをお勧めします。

【注意】 リターンキーを押すと、SUBMIT(送信)となってしまう場合があります。キー操作時にはご注意ください。

<フォームの記入方法>

フォームに、半角英数文字のみを使用して情報を記入します。

ARTWebでは半角英数文字しか識別できません。とくに空白やハイフンなどが全角文字にならないようご注意ください。 大文字と小文字(Aとa)は同一視されます。非アルファベット言語・記号付文字は、原語でなく翻字を記入してください。

| ARTWeb order form                                                                                                    | 1 <u>C</u>  |
|----------------------------------------------------------------------------------------------------|-------------|
| A single source for all your document needs                                                                                                    | С           |
| Document Supply Prices<br>Version française                                                                                                    | N           |
|                                                                                                    | 17          |
| To send your request, simply complete this form and click the submit<br>button. Certain fields must be completed, these are marked with an<br>asterisk (*). 7 is available as required. | , z         |
| Customer details ?                                                                                                    | 2 Pi        |
| * Customer                                                                                                    | ÷           |
| * Password (2)                                                                                                    |             |
| * Email for confirmation of your order                                                                                                    |             |
| Orders are delivered to your registered address, unless (3)<br>otherwise requested in <u>Alternative Delivery Address</u>                                                               | 3 <u>Er</u> |
| Request Number ?                                                                                                    | В           |
|                                                                                                    | 研           |
|                                                                                                    | l           |

- <u>Customer Code 欄(必須)</u>
  Customer Code (29-0000形式)を入力します。
  NACSIS-ILLを経由して依頼していた参加館のCustomer Code は参加組織ファイルのBLIDフィールドに記載されていますので ご確認いただくことができます。
- 2) <u>Password 欄(必須)</u> 対応するパスワードを入力します。
- ③ <u>Email address 欄 (必須)</u>
  BLDSCから依頼受理確認メールが送られます。
  確認しやすいメールのアドレスを入力します。

\*確認メールを受信するだけで、問い合わせ等の返信は出来ません。

\*処理状況を示すARTEmail Replies IntrayやSEDでの提供は、本欄への入力とは無関係に、予め登録された メールアドレス宛へ送られます。

④ <u>Request Number 欄(必須)</u>

任意のリクエスト番号を、半角英数4~10文字にて入力します。空欄にしても送信できますが、BLDSC側で Request Numberを自動的に付与しませんので、未着照会等が行えなくなります。必ず入力してください。 未着の督促をする、謝絶された依頼内容の一部を変更して再依頼する等の場合は、以前と同じRequest Number を入力します。

| Bibliographic details ?                                                                                                    | ⑤ Bibliographic details 各欄(書誌情報入力部)               |
|----------------------------------------------------------------------------------------------------|---------------------------------------------------|
| In order for us to supply your document as quickly and<br>accurately as possible, please provide as much information<br>about it as you can including details of all author names | 雑誌論文の複写の場合                                        |
| Publication details                                                                                                    | Publication details各欄 に, 雑誌名, 出版年, 巻, 号, 出版社等     |
| * Title                                                                                                    | Article Details各欄 に, 論題名, 著者名, ページ, ISSN等を        |
| Author/editor                                                                                                    | 入力します。                                            |
| Year                                                                                                    |                                                   |
| Yolume                                                                                                    |                                                   |
| Part/edition                                                                                                    | 書籍の複写(章単位)の場合                                     |
| Publisher                                                                                                    | Publication details各欄 に, 書籍名, 著者・編者, 発行年, 出版      |
| Place of publication                                                                                                    |                                                   |
| Article Details                                                                                                    | 入力します。                                            |
| Article title                                                                                                    |                                                   |
| Author                                                                                                    | 雑誌論文や書籍の章の複写依頼にあわせ、Title Page(誌名,                 |
| Pages                                                                                                    |                                                   |
| ISSN/ISBN                                                                                                    | 巻,号,年,責任表示などが印刷されているページ。標題紙)                      |
| Shelfmark                                                                                                    | ✓ の複写を希望する場合Additional Information欄 に, plus title |
| Additional Information (e.g. source of reference) ?                                                                                                    | pageと入力します。これは一件の依頼として受理され、 追加料                   |
|                                                                                                    | 金はかかりません。                                         |
| <i>供</i> 供 ~ 归 ~                                                                                                    |                                                   |

## 貸借の場合

Publication details各欄 に, 書籍名・雑誌名, 著者・編者, 発行年, 巻, 号, 出版社等を入力します。

Article Details欄 にはISSN/ISBNだけを入力します。

Additional Information欄に,引用元など,資料の特定に役立つ情報をお持ちであれば入力します。

| Delivery options ?                                                                                                    |                                                                                                    |
|----------------------------------------------------------------------------------------------------|----------------------------------------------------------------------------------------------------|
| Select a delivery method and speed of                                                                                                    | service: ? 6                                                                                                    |
| Photocopy by post / airmail                                                                                                    | ~                                                                                                    |
| Secure electronic delivery (SED):<br>our fastest delivery method yet.<br>Find out more<br>Secure electronic delivery (SED), fax and<br>Ariel need prior arrangement before your<br>first order.<br>Contact Customer Services for more<br>information.<br>UK and Irish customers can have Library<br>Dividea endow predid by 0500 http: | All international orders<br>for SED must be<br>Copyright Fee Paid, or<br>they will be rejected.<br>All UK and Irish orders<br>for 2 hour delivery by<br>SED must be copyright<br>fee paid, or they will be<br>rejected. |
| rivinge orders supplied by SED, but<br>only for Standard and 24 hour delivery.<br>In order to pay Copyright Fees, you must<br>choose 'Copyright Fee Paid copy' under<br>Other Instructions below.                                                                                                    |                                                                                                    |

<u>Select a delivery method and speed of service</u> 欄
 提供手段と至急扱いの指定を行います。

プルボタンで以下の選択肢が表示されます。

| Photocopy by post / airmail | 複写サービス<br>(マイクロ資料の場合はマイクロ複製。ペ<br>ージ不詳などの場合は貸借へ切り替わる<br>ことがある) |
|-----------------------------|---------------------------------------------------------------|
| Loan by post / airmail      | 貸借サービス                                                        |
| SED – Standard delivery     | SED での提供                                                      |
| SED – 2hr delivery          | SED での提供(2 時間の至急サービス)                                         |
| SED – 24hr delivery         | SED での提供(24 時間指定)                                             |
| Fax – Standard delivery     | FAX での提供                                                      |
| Fax – 2hr delivery          | FAX での提供(2 時間の至急サービス)                                         |
| Fax – 24hr delivery         | FAX での提供(24 時間指定)                                             |
| Ariel – Standard delivery   | Ariel での提供                                                    |
| Ariel – 2hr delivery        | Ariel での提供(2 時間の至急サービス)                                       |
| Ariel – 24hr delivery       | Ariel での提供(24 時間指定)                                           |

SED, Fax, Arielの各提供手段は事前登録が必要です。

| Select a search level: ? | 0                 |            |
|--------------------------|-------------------|------------|
| UK and Irish customers   | Stock Search only |            |
| International customers  | Stock Search only | Í          |
|                          |                   | <b>L</b> . |

⑦ <u>Select a search level 欄</u>

所蔵調査の範囲を指定します。2項目のうち,

International customers欄のみ以下より選択します。

| Stock Search only                 | BLDSC およびその他の BL のコレクションの<br>所蔵だけを調査(至急サービスは BLDSC 所<br>蔵だけを調査) |
|-----------------------------------|-----------------------------------------------------------------|
| Extended Search                   | 協力館への依頼を申し込むときに指定。追<br>加料金がかかります。                               |
| Reapply for an<br>Extended Search | ー度謝絶された依頼の Extended Search を<br>申し込むときに指定。追加料金がかかりま<br>す。       |

| Other instructions: ?<br>Copyright fees, type of material (e.g. Music), microforms, home<br>reading: |                                        | 8 Copyright fees, type of material (e.g. Music), microforms, home |
|----------------------------------------------------------------------------------------------------|----------------------------------------|-------------------------------------------------------------------|
|                                                                                                    |                                        | _ reading: 欄                                                      |
| NONE 8                                                                                               |                                        |                                                                   |
| *                                                                                                    |                                        |                                                                   |
| Copyright Fee Paid copy                                                                              | 非営利団体<br>望される場                         | なとして登録されている利用者が著作権料金を支払うサービス(CFPPS)を希<br>合に指定                     |
| Music                                                                                                | 楽譜を依頼するときに指定(音楽関係の書籍や雑誌のときは選択しないでください) |                                                                   |
| Patent                                                                                               | 特許を依頼                                  | するときに指定(料金体系が異なります)                                               |
| Microform unacceptable                                                                               | マイクロ資                                  | 料の紙焼きを希望するときに指定。                                                  |
| Home Reading (UK & Ireland only)                                                                     | (日本の利                                  | 用者は選択できません)                                                       |
|                                                                                                    |                                        |                                                                   |

\*非営利団体として登録されている利用者で著作権料金を支払うサービスを希望される場合は、ここでCopyright Fee Paid copyを選択することに加え、Request Numberを、RZの2文字で始まるものとしてください。

| Information about copyright fees                                                                               |
|----------------------------------------------------------------------------------------------------|
| Translation instructions:                                                                                      |
| NONE                                                                                                    |
| If the item is not immediately available, do you want to be<br>added to a waiting list? <b>?</b>               |
| Yes, add my request to a waiting list 🛛 🖉 🔟                                                                    |
| Is this request a Reapplication, Chaser, Renewal, etc.: <b>?</b>                                               |
| NONE                                                                                                    |
| Message (Cancellations / Recalls only)                                                                         |
|                                                                                                    |
| If your request is a reapplication, you must type the original request number in the Request Number box above. |

- ⑨ Translation instructions 欄
- If the item is not immediately available, do you want to be
  added to a waiting list? 欄
- ① Is this request a Reapplication, Chaser, Renewal, etc. 欄
- ⑫ <u>Messages 欄</u>

各欄のプルダウンについて,以下の選択肢より選択します。

| (9) Translation instructions:                                                                                            |                                                                                                    |  |
|----------------------------------------------------------------------------------------------------|----------------------------------------------------------------------------------------------------|--|
| NONE                                                                                                    | 非英語で書かれた資料をそのまま提供                                                                                                    |  |
| Translation only                                                                                                    | 非英語で書かれた資料の英訳版がなければ解約を希望するときに指定                                                                                                    |  |
| Translation if possible                                                                                                  | 非英語で書かれた資料の英訳版が望ましいが,なければ原語版を希望するとき<br>に指定                                                                                         |  |
| ${f I}$ If the item is not immediately availab                                                                           | le, do you want to be added to a waiting list?                                                                                     |  |
| Yes, add my request to a waiting list                                                                                    | 貸出中,購入手配中などですぐに提供できない時はウェイティングリストに乗せる(至急サービスはウェイティングリストに乗りません)                                                                     |  |
| No, do not add my request to a waiting list                                                                              | すぐに提供できない時, ウェイティングリストに乗せずに謝絶を希望する場合に<br>指定。                                                                                       |  |
| ① Is this request a Reapplication, Chaser, Renewal, etc.:<br>これらを指定するときは Request Number は前回と同じものを明示的に入力し、書誌事項も前回同様に記入します |                                                                                                    |  |
| Cancellation (items on Waiting Lists only)<br>必要に応じて <mark>12Messages 欄</mark> にも記入                                      | ウェイティングリストに乗った依頼のキャンセルを希望するときに指定。ウェイティ<br>ングリストに乗った時点で USE, O/O WL, HW, BDG 等の Reply Code が送られる<br>ので, Reply Code 一覧の注意書きもお読みください。 |  |
| Chaser                                                                                                    | 未着の照会をするときに指定。4週間※経過するまでは照会できません(※<br>SED, FAXBACK, Ariel は 2週間, Extended Search を指定したときは 6週間)。                                    |  |
| Reapplication                                                                                                    | 書誌事項不備等の Reply Code で謝絶された依頼を,依頼内容を加筆・修正して<br>再依頼するときに指定。Reply Code 一覧の注意書きもお読みください。                                               |  |
| Renew loan                                                                                                    | 貸借(LOAN)の期間延長を申し込むときに指定。                                                                                                    |  |
| DUE response<br>DUE WAIT response<br>FINAL DEMAND / DUE BILL response<br>回答は <b>⑫Messages 欄</b> に記入                      | DUE, DUE WAIT, DUE BILL, FINAL DEMAND のいずれかの Reply Code に対して<br>回答するときに指定。Reply Code 一覧の注意書きもお読みください。                              |  |

以上の入力が完了したら、入力内容を確認して送信します。送信は SUBMIT THE REQUEST をクリックします。

【注意】 SUBMIT THE REQUEST をクリックすると、依頼はすぐに BLDSC へ送られます。確認画面はありませんので 送信する前に画面コピーを保存しておくことをお勧めします。

【注意】 リターンキーを押すと、SUBMIT(送信)となってしまう場合があります。キー操作時にはご注意ください。

依頼が受理されると、下にあるような受理確認のメールがBLDSCから送られてきます。

|   | Subject: ARTEmail Transmission Reference Number: ABC12345                     |
|---|-------------------------------------------------------------------------------|
|   | Your file has been ACCEPTED by ARTEmail<br>Details follow                     |
|   | Electronic Mail from Customer 29–0000<br>KINOKUNIYA CO LTD.<br>153–8504 JAPAN |
|   | No of First and Last<br>Transmission Time STATE Reqs Request Nos.             |
| < | 01-JUN-09 12:34 ACCEPTED 1 TXABC12345 PHOTO S S<br>TXABC12345 PHOTO S S       |
|   | END OF CONFIRMATION OF RECEIPT OF REQUEST TRANSMISSION                        |

Oで囲った部分の,年月日,時刻の次にACCEPTED(受理済み)と表示されていることを確認してください。

その次の"1"は依頼件数です(ARTWebでは一度に1件しか依頼できません)。

さらにその次のTXを除いた残りの英数字(例ではABC12345)がRequest Numberになります。

依頼時に指定されなかった場合はBLDSCが自動的に付与しません。ご注意ください。

Request Numberは、未着照会等に必要になりますので、必ず控えてください。

次の行には複数件依頼した時の最後のRequest Numberが示されますが, ARTWebでは一度に1件しか依頼できないため, 2行とも同じ番号が表示されます。

\*受理確認メールは通常30分以内に送られてきますが、24時間経過しても送られてこない場合は、代理店へお問い合わせください。決して再依頼はおこなわないでください。(重複依頼になる場合があります。)

\*依頼が受理された後の処理状況を自動応答メールやWebで確認する方法はありません。代理店へお問い合わせく ださい(未着照会は原則として4週間経過後からです)。